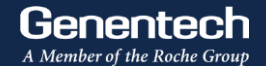

## **IIS Portal User Guide - Investigator**

December 18, 2023

#### **IIS Portal - Requirements**

We support the following types of Investigator Initiated Studies:

- Clinical studies of approved and investigational uses of Genentech medicines, including medicines approved by the FDA or still in development (i.e. interventional studies phase I to IV).
- Clinical observational studies, real world evidence (i.e. non-interventional studies)
- Clinical studies requesting Roche/Genentech medicines only

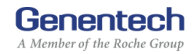

#### **IIS Portal - Requirements**

- Potential sponsor-investigators should discuss their concepts with their MSL prior to submission into the portal
- Areas of Strategic Interest and IIS Portal link are on the IIS Page:

https://www.gene.com/medical-professionals/investigator-initiated-studies

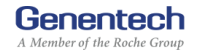

**IIS Portal User Guide** 

### How a Potential Sponsor-Investigator Submits a Proposal into the IIS Portal

#### **IIS Portal - Study Area**

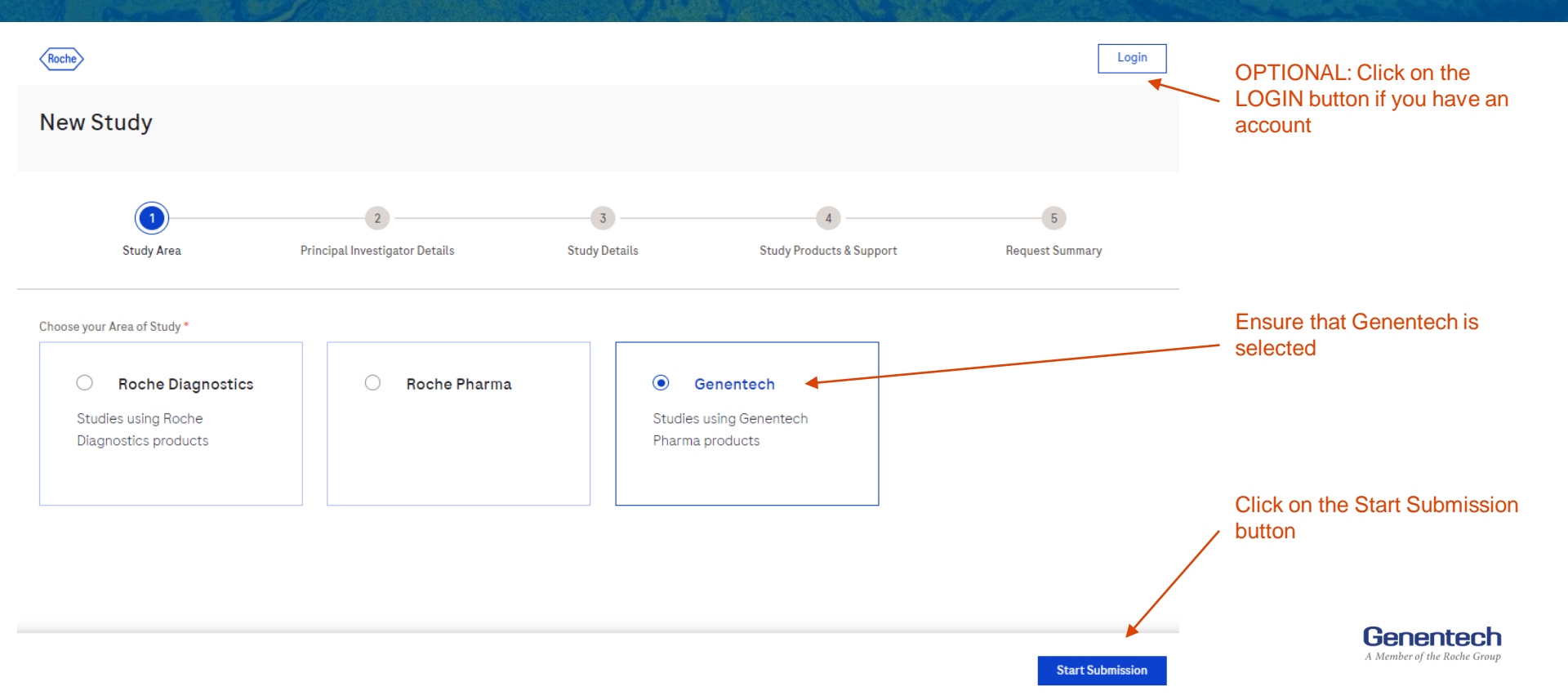

#### **IIS Portal - Principal Investigator Details**

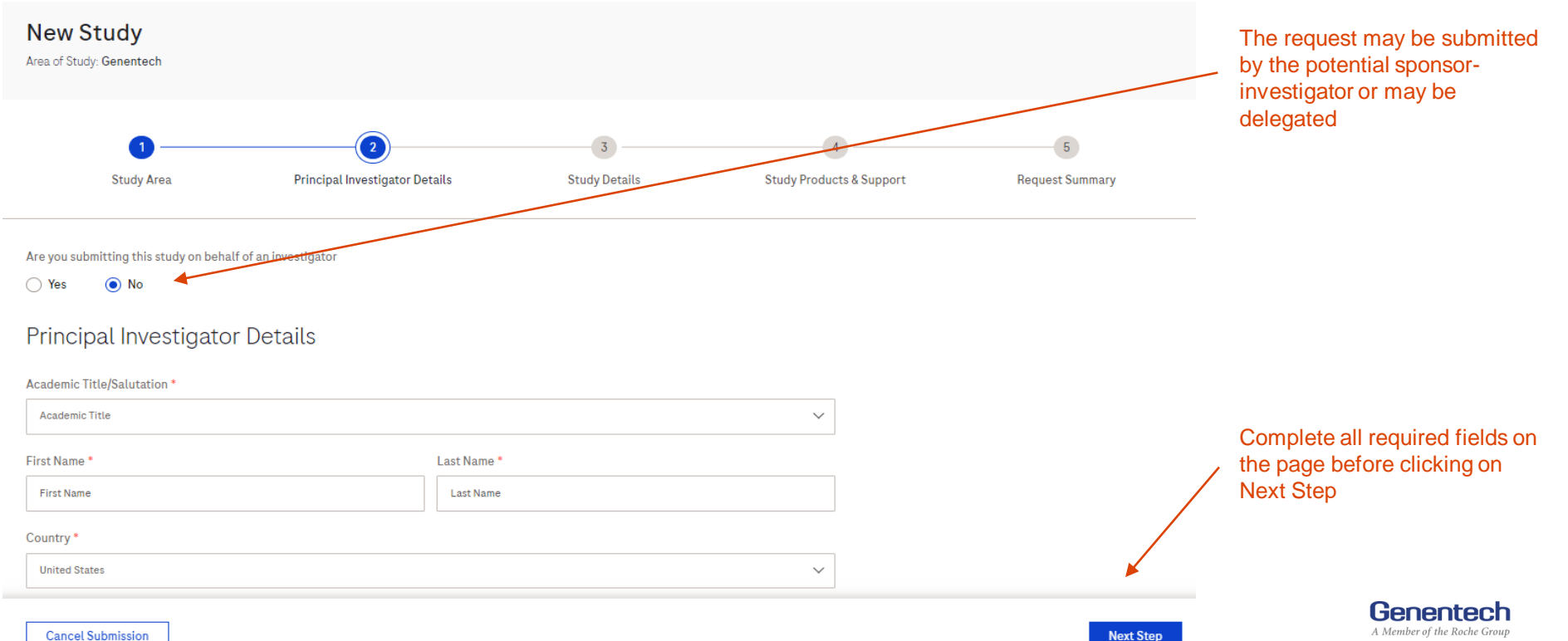

6

Cancel Submission

#### **IIS Portal - Study Details (1/2)**

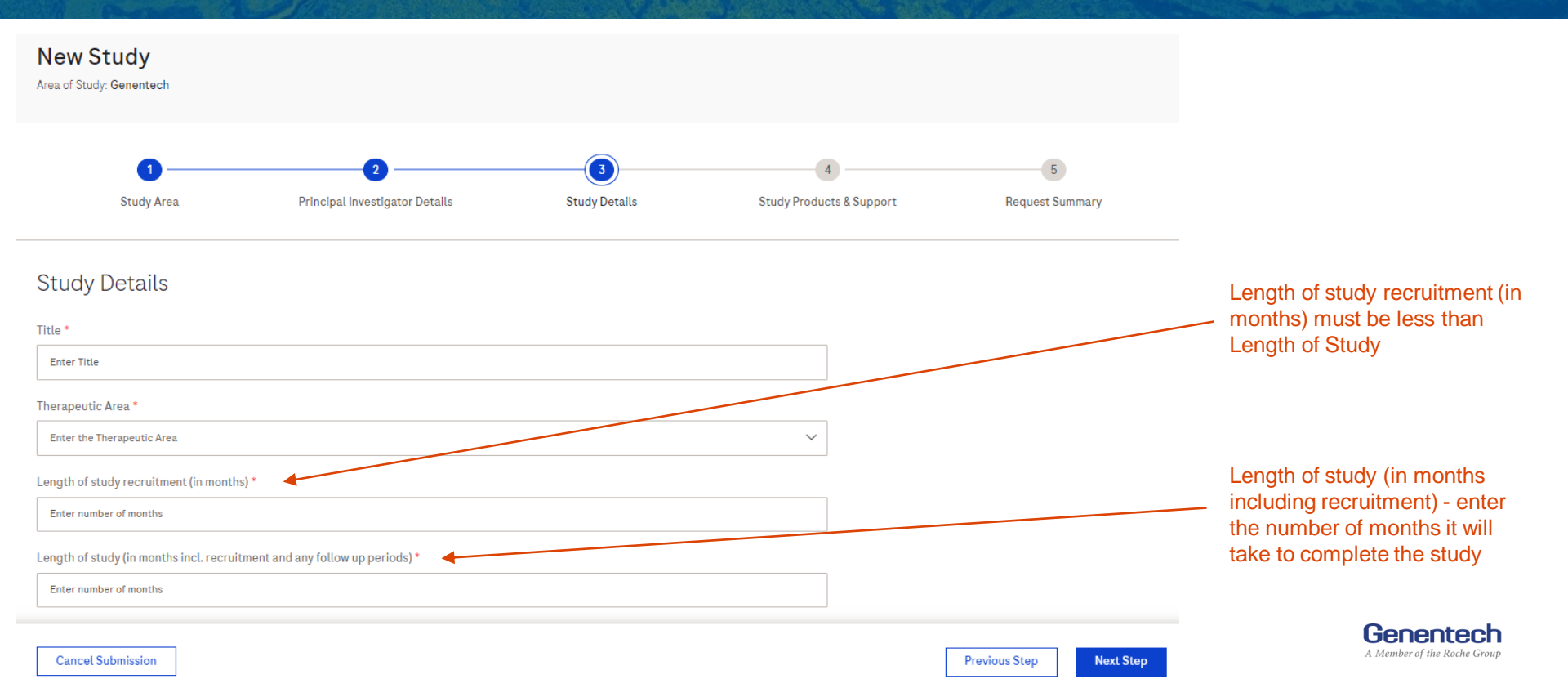

#### IIS Portal - Study Details (2/2)

| # of Patients / Sample size *                                                                                                    | <b>CONTINUED FROM PREVIOUS</b>                                        |
|----------------------------------------------------------------------------------------------------|-----------------------------------------------------------------------|
| Enter sample size                                                                                                    |                                                                       |
| How many sites will be involved? *     Single Country / Multi Site     Multi Country / Multi Site                                                                                                    | If selecting Multi Site, a free text field will open to enter the     |
| Will the study be using an Investigational Medicinal Device? *                                                                                                    | number sites                                                          |
| Yes ○ No ○ Maybe                                                                                                    |                                                                       |
| Name of the person at Roche/Genentech with whom you have already discussed your proposal idea (e.g. MSL)                                                                                                    | Description - you may type in                                         |
| Enter the name of the person                                                                                                    | the description OR upload a                                           |
| Description *                                                                                                    | <ul> <li>separate document that</li> </ul>                            |
| Please describe the scientific questions and rationales that will be answered with the study. Please include as much of the following information as possible:<br>Brief Study Synopsis, Overview/Hypothesis, Background/Rationale, Study Objectives, Study Endpoints, Inclusion/Exclusion Criteria, Target Population,<br>Statistical Considerations, and Treatment Plan, and any translational/corrolative studies. Please apply (if possible) the PICO Framework: <u>Population</u> ,<br>Intervention, Control, Outcome(s).<br>Alternatively, upload your synopsis containing the above information below | includes the necessary items<br>listed per the instructions           |
| Enter the Description                                                                                                    |                                                                       |
|                                                                                                    | Complete all required fields before clicking on Next Step             |
| Add files. File size must not exceed 5MB.                                                                                                    | You can go to the previous page or cancel your submission at any time |
| Cancel Submission Previous Step Next Step                                                                                                    | Genentech<br>A Member of the Roche Group                              |

#### **IIS Portal - Study Products and Support (1/3)**

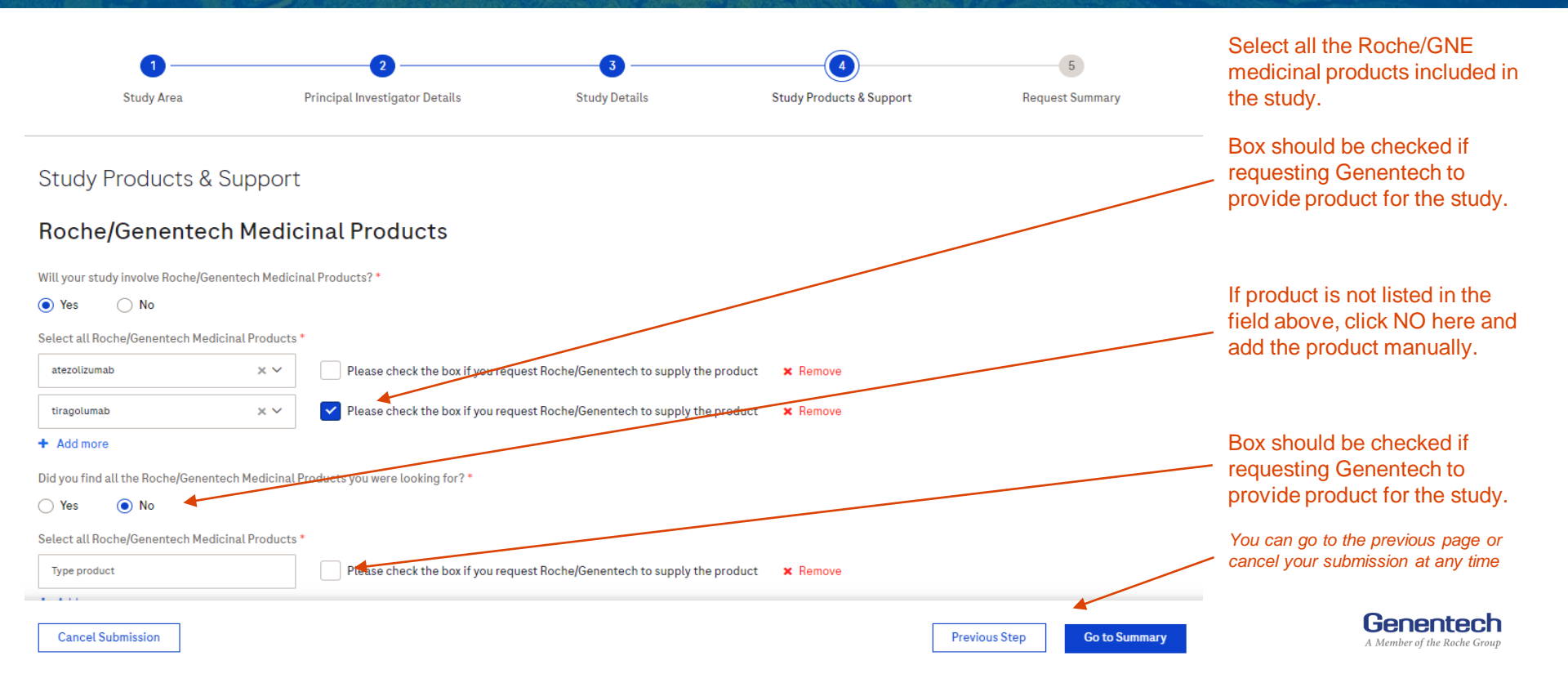

#### **IIS Portal - Study Products and Support (2/3)**

#### Non Roche/Genentech Medicinal Products

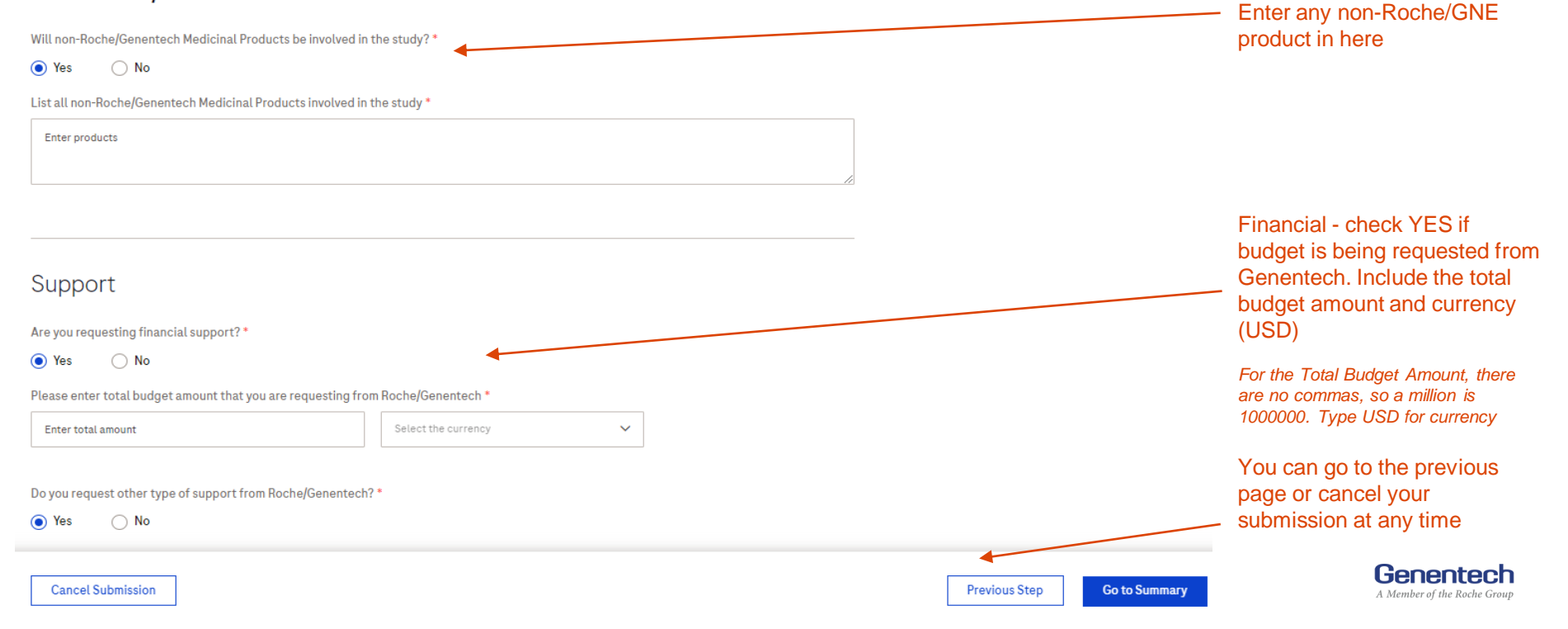

#### **IIS Portal - Study Products and Support (3/3)**

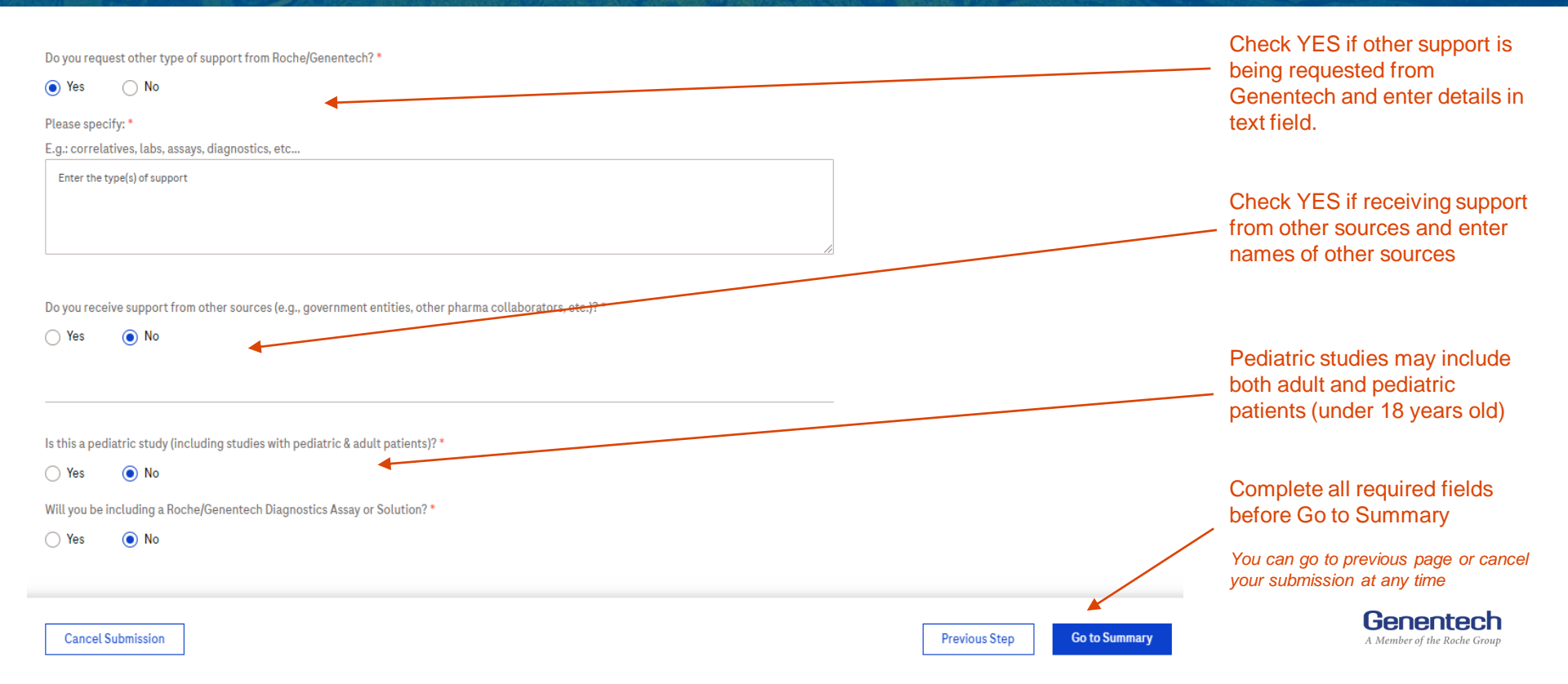

#### **IIS Portal - Request Summary (1/2)**

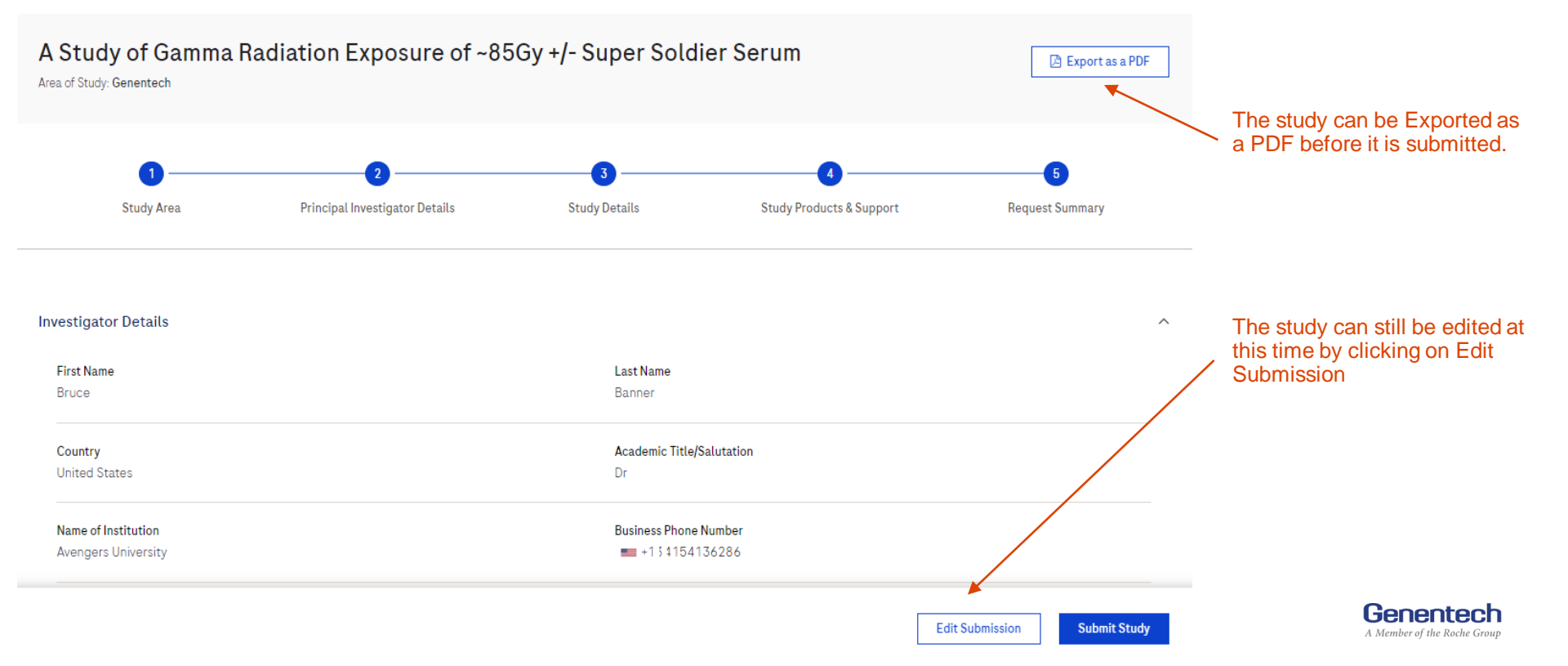

#### **IIS Portal - Study Products and Support (2/2)**

| Do you receive support from other sources (e.g., government entities, other pharma collaborators, etc.)?                                                                                                    |                                                                      |
|----------------------------------------------------------------------------------------------------|----------------------------------------------------------------------|
| Yes,                                                                                                    |                                                                      |
| Stark Enterprises                                                                                                    |                                                                      |
| Is this a pediatric study (including studies with pediatric & adult patients)?                                                                                                    |                                                                      |
| No                                                                                                    |                                                                      |
| Will you be including a Roche/Genentech Diagnostics Assay or Solution?                                                                                                    | Must check boxes:                                                    |
| No                                                                                                    | <ul> <li>"Agree to Privacy"</li> <li>"By accepting this "</li> </ul> |
| Agree to Privacy Statement *                                                                                                    | <ul> <li>"I'm not a robot"</li> </ul>                                |
| By accepting this agreement, you confirm that any information submitted will be accurate and complete. Roche/ Genentech confirms that your information will be kept confidential, however, you acknowledge that any support provided by Roche/ Genentech may be publicly disclosed. In addition, you acknowledge that Adverse Events cannot be submitted using this Form. I, the study investigator or his/ her duly authorized delegate, attest that Roche/ Genentech has not unduly influenced submission of this IIS Idea. * |                                                                      |
| V I'm not a robot                                                                                                    | Click on Submit Study to complete the submission                     |
| Edit Submit Study                                                                                                    | Genentecl<br>A Member of the Roche Gro                               |

#### **IIS Portal – Reminders & Contact Information**

- Potential sponsor-investigators should discuss their concepts with their MSL prior to submission into the portal
- Once the submission has been completed, the Submitter will receive a notification via email
- A PDF file of the submission will be attached to their email notification
- The Submitter may email the PDF to their MSL or Genentech contact
- For any questions, email us directly at: <u>USA.IISPortal@gene.com</u>

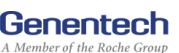

#### **IMPORTANT PRIVACY NOTICE:**

 If you are a resident of a U.S. state that provides certain data protection rights with respect to Roche/Genentech's processing of your personal information, a description of the personal information collected and processed by Roche/Genentech and each of your rights under such laws concerning your personal information can be found at: <u>https://www.roche.com/us-privacy-policy</u> (Roche US) and <u>https://www.gene.com/privacy-policy</u> (Genentech, Inc.).

A Member of the Roche Group

# Genentech

A Member of the Roche Group